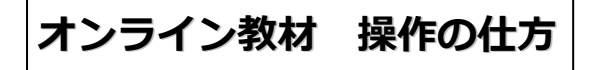

※使い方が分からない時は、フリーダイヤル0120-777-529で、 (㈱ぼーぐなん) 関根まで、ご遠慮なくお問い合せ下さい。

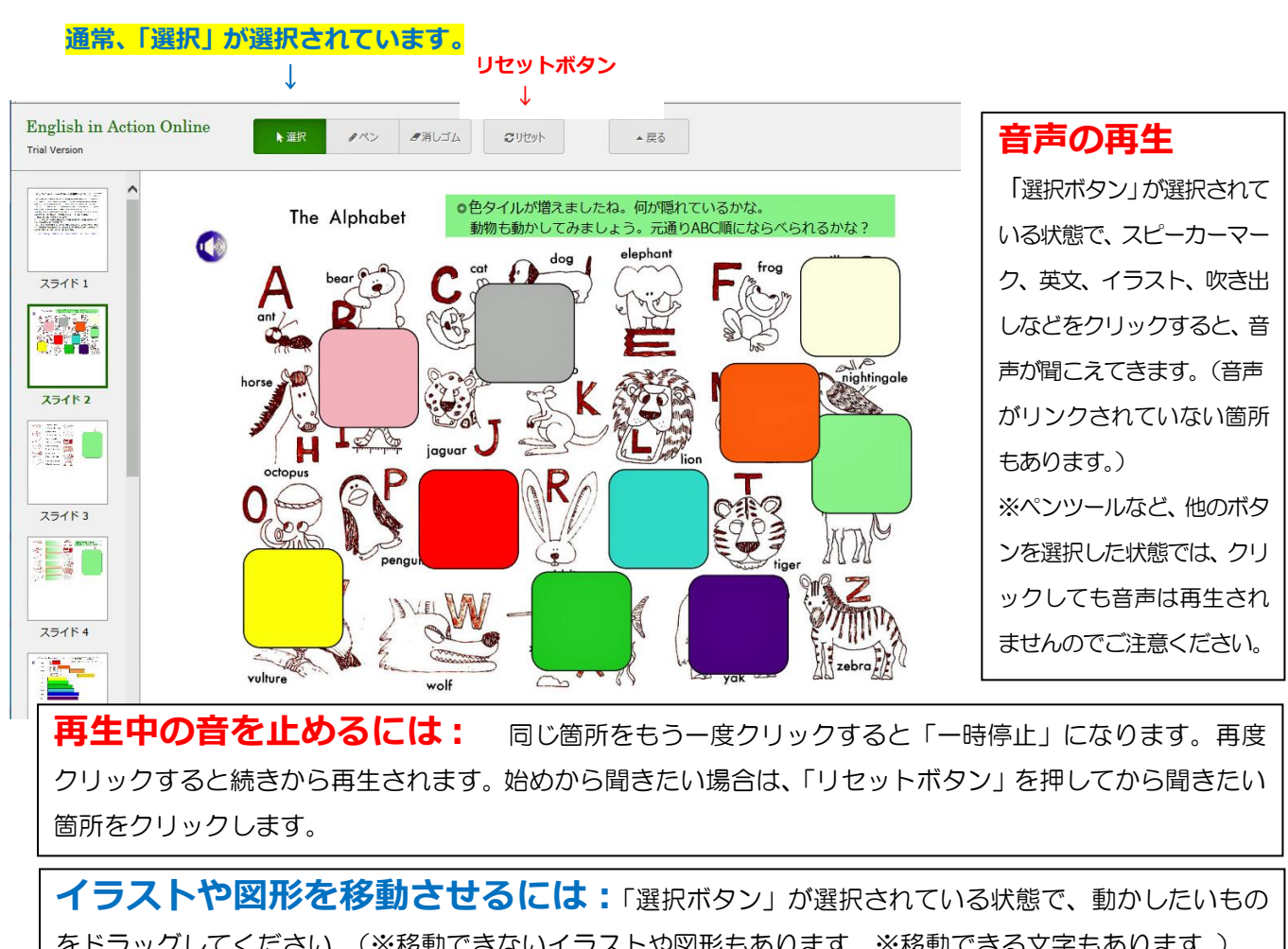

をドラッグしてください。(※移動できないイラストや図形もあります。※移動できる文字もあります。) 元通りに戻したい時は、「リセットボタン」を押します。

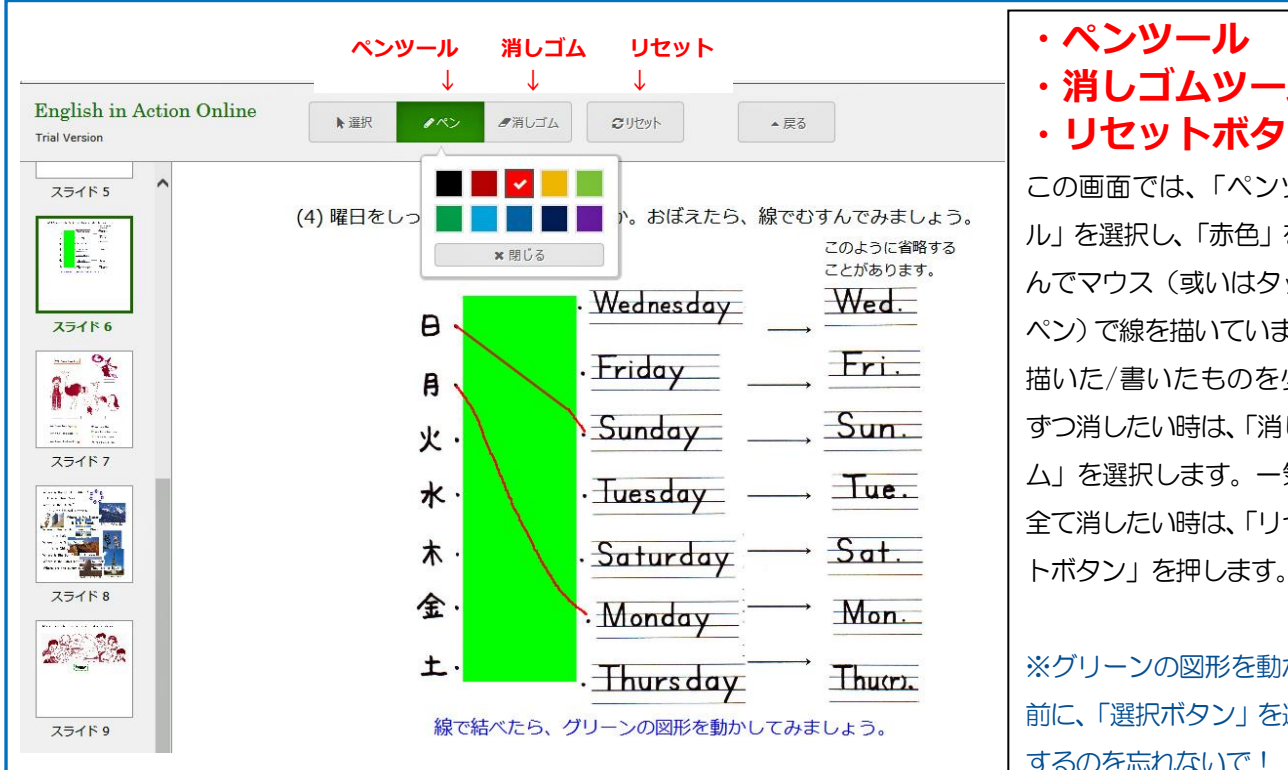

・ペンツール ・消しゴムツール ・リセットボタン この画面では、「ペンツー ル」を選択し、「赤色」を選 んでマウス(或いはタッチ ペン)で線を描いています。 描いた/書いたものを少し ずつ消したい時は、「消しゴ ム」を選択します。一気に 全て消したい時は、「リセッ

※グリーンの図形を動かす 前に、「選択ボタン」を選択 するのを忘れないで!